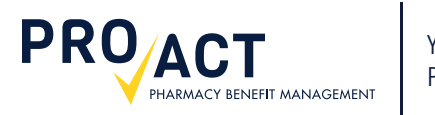

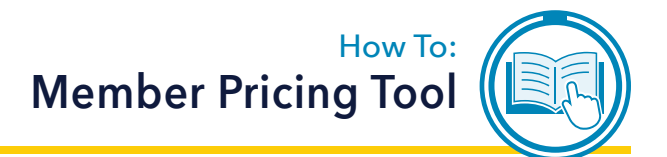

# Step-by-Step Guide

This guide provides basic instructions for utilizing the Member Pricing Tool (Drug Pricing).

Physician

Find Physician

## What is the Member Pricing Tool?

The Member Pricing Tool allows you to compare the price of your medications at nearby pharmacies. The results are presented in real-time and are based on your unique member benefits. Results may vary by pharmacy used, as well as drug dispensed, including strength, quantity, manufacturer, and days supply.

## Output: Output: Out

The pricing tool is accessed through the Member Portal on www.proactrx.com. You will be instructed to register for an account if you haven't already signed up.

### STEP 1 | • • • • • • • • • •

Visit www.proactrx.com. After signing in to an existing account, select the *Drug Pricing* button.

|                                                                                               | Benefits Mail                                                  | Order Pharmacy                                | Login & Security                                          |                         |                                                                                 |                                    |                               |                |        |
|-----------------------------------------------------------------------------------------------|----------------------------------------------------------------|-----------------------------------------------|-----------------------------------------------------------|-------------------------|---------------------------------------------------------------------------------|------------------------------------|-------------------------------|----------------|--------|
|                                                                                               | S Drug Pri<br>Check Drug<br>local pharm                        | cing<br>Pricing at your<br>acies.             | Formulary Lookup<br>Find coverage for your<br>medication. |                         | Pharmacy Finde<br>Locate in-network<br>pharmacies nearby.                       | r                                  |                               |                |        |
|                                                                                               | Relationship                                                   | Name                                          | Member ID                                                 |                         |                                                                                 |                                    |                               |                |        |
|                                                                                               | Cardholder                                                     | Your Name                                     | 00000000000                                               | Oclaims History         | 🖬 Print Temporary ID Card                                                       |                                    |                               |                |        |
| © ProAct, Inc. 2018<br><b>Headquarters</b><br>ProAct, Inc.<br>6333 Route 298 - Suite 210      |                                                                |                                               |                                                           |                         | Resources<br>Contact Us<br>Corporate Oven                                       | <u>view</u><br>Diagramatica        |                               |                |        |
| © ProAct, Inc. 2018<br>Headquarters<br>ProAct, Inc.<br>6333 Route 298 - Suite 210             | •<br>FIT MANAGEMENT                                            |                                               |                                                           | Corporate Overvi        | Resources<br>Contact Us<br>Corporate Over<br>Plant to the over<br>ew Contact Us | view<br>Diservencies<br>Mail Order | My Account                    | Careers        | Logout |
| © ProAct, Inc. 2018<br>Headquarters<br>ProAct, Inc.<br>6333 Rouite 298 - Suite 210<br>PROCACT | HT MANAGEMENT<br>Benefits Mail C                               | rder Pharmacy                                 | Login & Security                                          | <u>Corporate Overvi</u> | Resources<br>Contact Us<br>Corporate Over                                       | <u>Mail Order</u>                  | <u>My Account</u>             | Careers        | Logout |
| © ProAct, Inc. 2018<br>Headquarters<br>ProAct, Inc.<br>6333 Route 298 - Suite 210<br>PROVACT  | HT MANAGEMENT<br>Benefits Mail C<br>Benefits / Drug            | rder Pharmacy<br>Pricing                      | Login & Security                                          | <u>Corporate Overvi</u> | Resources<br>Contact Us<br>Corporate Over<br>End to Market<br>ew Contact Us     | view<br>Standarder                 | My Account                    | <u>Careers</u> | Logout |
| © ProAct, Inc. 2018<br>Headquarters<br>ProAct, Inc.<br>6333 Route 298 - Suite 210<br>PROCACC  | FIT MANAGEMENT<br>Benefits Mail C<br>Benefits / Drug<br>Result | rder Pharmacy<br>Pricing<br>s may vary by pha | Login & Security                                          | Corporate Overvi        | Resources<br>Contact Us<br>Corporate Over                                       | View<br>Diamonica<br>Mail Order    | My Account<br>nd days supply. | Careers        | Logout |

2. After you have selected a product and Dosage, select one or more pharmacies with Find Pharmacies

\*\* We have already suggested some pharmacies you have filled at previously.

### STEP 2 | • • • • • • • • • •

Click on the *Product Search* button under **Drug** in the left hand column.

### STEP 3 | • • • • • • • • • •

HARMACY BENEFIT MANAGEMENT

PRO<sub>ACT</sub>

Type the name of your drug in the box under Product Name. A list of suggested drugs will populate upon entering the first few letters of a product name. Make your selection from the list and click the Submit button.

### STEP 4 | • • • • • • • • • • •

The preliminary search results will appear as a list. Review the list for the desired drug and dosage.

If your desired drug is listed under the Formulary Tier column as "Non-Formulary Brand Premium: Excluded from Coverage", click the Find Generic Alternatives button.

### STEP 5 •••••

A refined list of drugs will populate. Choose the Formulary Generic option by clicking the blue Select button.

| PHARMACY BENEFIT M                                                                                           | ANAGEMENT                            |                                                                                                    |                                                                                                    |                        |                                                                                                    |                                                                                                    |
|----------------------------------------------------------------------------------------------------|--------------------------------------|----------------------------------------------------------------------------------------------------|----------------------------------------------------------------------------------------------------|------------------------|----------------------------------------------------------------------------------------------------|----------------------------------------------------------------------------------------------------|
|                                                                                                    | Benefits                             | Mail Order Pharma                                                                                                    | cy Login & Security                                                                                                    |                        |                                                                                                    |                                                                                                    |
|                                                                                                    | Benefits                             | Drug Pricing / Pro                                                                                                    | duct Search                                                                                                    | 아이는 아이는 아이는 아이는 것이 같아. | 이 말을 가 같다. 것이 것이                                                                                                    |                                                                                                    |
| Product Name * Diovan Submit                                                                                 |                                      |                                                                                                    |                                                                                                    |                        |                                                                                                    |                                                                                                    |
| © ProAct, Inc. 2018<br>Headquarters<br>ProAct, Inc.<br>6333 Route 298 - Suite 210<br>Fact Surgeyee, NY 13057 |                                      |                                                                                                    |                                                                                                    |                        | Resources<br>Contact Us<br>Corporate Overview<br>Find In Network Pharmacies                                                                                                    |                                                                                                    |
|                                                                                                    | AGEMENT                              |                                                                                                    |                                                                                                    | <u>Corpor</u>          | te Overview Contact Us Mai                                                                                                    | il Order My Account Careers Logor                                                                                                    |
|                                                                                                    | Benefit                              | s Mail Order Pharmac                                                                                                    | v Login & Security                                                                                                    |                        |                                                                                                    |                                                                                                    |
|                                                                                                    | Benefit<br>Benefit                   | Mail Order Pharmac                                                                                                    | Login & Security                                                                                                    |                        |                                                                                                    |                                                                                                    |
| roduct Name *                                                                                                | Benefit<br>Benefit                   | Mail Order Pharmad                                                                                                    | y Login & Security Juct Search                                                                                                    | Prior Auth             | Required Formulary Tier                                                                                                    | Generic Alternatives                                                                                                    |
| roduct Name *                                                                                                | Benefit<br>Benefit                   | Is Mail Order Pharmac<br>Is / Drug_Pricing / Proc<br>Product Name<br>DIOVAN 40 MG Tablet                                                                                                    | y Login & Security duct Search<br>Generic Name<br>VALSARTAN TAB 40 MG                                                                                                    | Prior Auth             | Required Formulary Tier<br>Non-Formulary Brand<br>Premium: Evoluted for                                                                                                    | Generic Alternatives                                                                                                    |
| roduct Name *<br>Diovan<br>Submit                                                                            | Benefit                              | Mail Order Pharmack     A Drug Pricing / Proc  Product Name  DIOVAN 40 MG Tablet  DIOVAN 80 MG Tablet                                                                                                    | yy Login & Security     uuct Search     Generic Name     VALSARTAN TAB 40 MG     VALSARTAN TAB 80 MG                                                                                                    | Prior Auth             | Required Formulary Tier<br>Non-Formulary Brand<br>Premium: Excluded fro<br>Non-Formulary Brand<br>Premium: Excluded fro                                                                                                    | Generic Alternatives<br>Find Generic Alternatives Set<br>om Coverage<br>Find Generic Alternatives Set                                                                                                    |
| roduct Name *<br>Diovan<br>Submit                                                                            | Benefi                               | IS Mail Order Pharmack<br>S / Drug Pricing / Proc<br>Product Name<br>DIOVAN 40 MG Tablet<br>DIOVAN 80 MG Tablet<br>DIOVAN 160 MG<br>Tablet                                                                                                    | X Login & Security Utuct Search Generic Name VALSARTAN TAB 40 MG VALSARTAN TAB 80 MG VALSARTAN TAB 160 MG                                                                                                    | Prior Auth             | Required Formulary Tier Non-Formulary Brand Premium: Excluded fro Non-Formulary Brand Premium: Excluded fro Non-Formulary Brand Premium: Excluded fro                                                                                                    | Generic Alternatives           Find Generic Alternatives         Set           om Coverage         Find Generic Alternatives         Set           om Coverage         Find Generic Alternatives         Set           om Coverage         Find Generic Alternatives         Set                                                                                                    |
| roduct Name *<br>Diovan<br>Submit                                                                            | Benefi                               | In the second second se | y Login & Security<br>duct Search<br>Generic Name<br>VALSARTAN TAB 40 MG<br>VALSARTAN TAB 80 MG<br>VALSARTAN TAB 160 MG<br>VALSARTAN TAB 320 MG                                                                                                    | Prior Auth             | Required Formulary Tier<br>Non-Formulary Brand<br>Premium: Excluded fro<br>Non-Formulary Brand<br>Premium: Excluded fro<br>Non-Formulary Brand<br>Premium: Excluded fro                                                                                                    | Generic Alternatives         Set           orm Coverage         Find Generic Alternatives         Set           orm Coverage         Find Generic Alternatives         Set           orm Coverage         Find Generic Alternatives         Set           orm Coverage         Find Generic Alternatives         Set           orm Coverage         Find Generic Alternatives         Set           orm Coverage         Find Generic Alternatives         Set                                                                                                    |
| roduct Name *<br>Diovan                                                                                      | Benefi                               | IN THE INPUT OF THE INPUT OF THE INTENTION OF THE INTICUT OF THE INTENTION OF THE INTENT OF THE INTENT OF THE | y Login & Security<br>duct Search<br>Generic Name<br>VALSARTAN TAB 40 MG<br>VALSARTAN TAB 80 MG<br>VALSARTAN TAB 160 MG<br>VALSARTAN TAB 320 MG<br>VALSARTAN TAB 320 MG                                                                                                    | Prior Auth             | Required Formulary Tier<br>Non-Formulary Brand<br>Premium: Excluded fro<br>Non-Formulary Brand<br>Premium: Excluded fro<br>Non-Formulary Brand<br>Premium: Excluded fro<br>Non-Formulary Brand<br>Premium: Excluded fro<br>Non-Formulary Brand<br>Premium: Excluded fro                                                                                                    | Generic Alternatives       Set         om Coverage       Find Generic Alternatives       Set         om Coverage       Find Generic Alternatives       Set         om Coverage       Find Generic Alternatives       Set         om Coverage       Find Generic Alternatives       Set         om Coverage       Find Generic Alternatives       Set         om Coverage       Find Generic Alternatives       Set         om Coverage       Find Generic Alternatives       Set         om Coverage       Find Generic Alternatives       Set         om Coverage       Find Generic Alternatives       Set         om Coverage       Find Generic Alternatives       Set |
| roduct Name *<br>Diovan<br>Submit                                                                            | ANAGEMENT Benefits Benefits Benefits | In the second second se | Iogin & Security           tuct Search           Generic Name           VALSARTAN TAB 40 MG           VALSARTAN TAB 80 MG           VALSARTAN TAB 80 MG           VALSARTAN TAB 160 MG           VALSARTAN TAB 320 MG           VALSARTAN TAB 320 MG           VALSARTAN TAB 320 MG           VALSARTAN TAB 320 MG           VALSARTAN TAB 320 MG           VALSARTAN TAB 320 MG           VALSARTAN TAB 320 MG | Prior Auth             | Required Formulary Tier Non-Formulary Brand Premium: Excluded fro Non-Formulary Brand Premium: Excluded fro Non-Fo | Generic Alternatives<br>Set<br>om Coverage<br>Find Generic Alternatives<br>Set<br>om Coverage<br>Find Generic Alternatives<br>Set<br>om Coverage<br>Find Generic Alternatives<br>Set<br>om Coverage<br>Find Generic Alternatives<br>Set<br>Set<br>Set<br>Set<br>Set<br>Set<br>Set<br>Set                                                                                                    |

Non-Formulary Brand Premium: Excluded from Coverage

Find Generic Alternatives

© ProAct, Inc. 2018 Headquarters

Resources

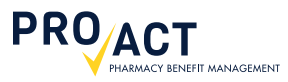

### STEP 6 | • • • • • • • • •

After you have selected a formulary drug and dosage, you will be required to indicate which pharmacies you would like to compare. Start by clicking the *Find Pharmacies* button.

### STEP 7 | • • • • • • • • • •

Fill in the fields to locate pharmacies within your preferred radius and zip code. Optionally, you may provide the name of a specific pharmacy to search for within the chosen radius. Continue by clicking the *Find Pharmacies* button.

|                                       | SEMENT   |                        | Corpor                                            | ate Overview    | Contact Us   | <u>Mail Order</u> | <u>My Account</u> | <u>Careers Logout</u>                |
|---------------------------------------|----------|------------------------|---------------------------------------------------|-----------------|--------------|-------------------|-------------------|--------------------------------------|
|                                       | Benefits | Mail Order Pharma      | cy Login & Security                               |                 |              |                   |                   |                                      |
|                                       | Benefits | Drug Pricing           |                                                   |                 | 말과 않는 것      | in de la          |                   |                                      |
| Drug                                  |          | Results may vary by    | y pharmacy used, as well as drug dispensed, inclu | uding strength, | quantity, ma | nufacturer, ar    | nd days supply    |                                      |
| VALSARTAN TAB 320MG<br>Product Search |          | Drug Name              | Pharmacy                                          | Day:<br>Sup     | s<br>ply Qty | Ye                | ou<br>ay A        | dditional Info                       |
| Pharmacy                              |          | VALSARTAN TAB          | PROACT. Save with Mail Order 90-day r             | efills 90       | 90           | N                 | /A Pleas          | e contact ProAct at                  |
| WEGMANS FOOD MARKETS, INC.            |          | 520MG                  | delivered right to your home!                     |                 | Upda         | Update            |                   | -077-055-5545                        |
| WALMART PHARMACY 10-2166              |          | VALSARTAN TAB          | WEGMANS FOOD MARKETS, INC.                        | 30              | 30           | N                 | /A Pleas          | e contact ProAct at                  |
| RITE AID #10741                       |          | 320MG                  |                                                   |                 |              |                   | 1                 | -877-635-9545                        |
| Find Pharmacies                       |          | VALSARTAN TAB<br>320MG | WALMART PHARMACY 10-2166                          | 30              | 30           | Ν                 | /A Pleas          | e contact ProAct at<br>-877-635-9545 |
| Physician<br>Find Physician           |          | VALSARTAN TAB<br>320MG | RITE AID #10741                                   | 30              | 30           | N                 | /A Pleas          | e contact ProAct at<br>-877-635-9545 |

| PROACT                           | MANAGEMENT |                                                                 |                                                                                            | Corporate Overview                                  | Contact Us | Mail Order | My Account | <u>Careers</u> | Logout |
|----------------------------------|------------|-----------------------------------------------------------------|--------------------------------------------------------------------------------------------|-----------------------------------------------------|------------|------------|------------|----------------|--------|
|                                  | Benefits   | Mail Order Pharmacy                                             | Login & Security                                                                           |                                                     |            |            |            |                |        |
|                                  | Benefits   | / Drug Pricing / Pharma                                         | cy Search                                                                                  |                                                     |            | 12-22      |            |                |        |
| Radius *<br>1 mile<br>Zip Code * | F<br>C     | Please fill in the fields to the<br>Dptionally, you can provide | e left to locate pharmacies within the select<br>the name of a specific pharmacy to search | ed radius of a zip code.<br>for within that radius. |            |            |            |                |        |
| Pharmacy Name                    |            |                                                                 |                                                                                            |                                                     |            |            |            |                |        |

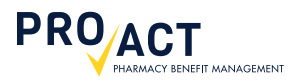

### STEP 8 | • • • • • • • • • • •

Check the boxes for each pharmacy in which you would like to receive drug pricing. Advance by clicking the blue *Use Selected Pharmacies for Drug Pricing* button.

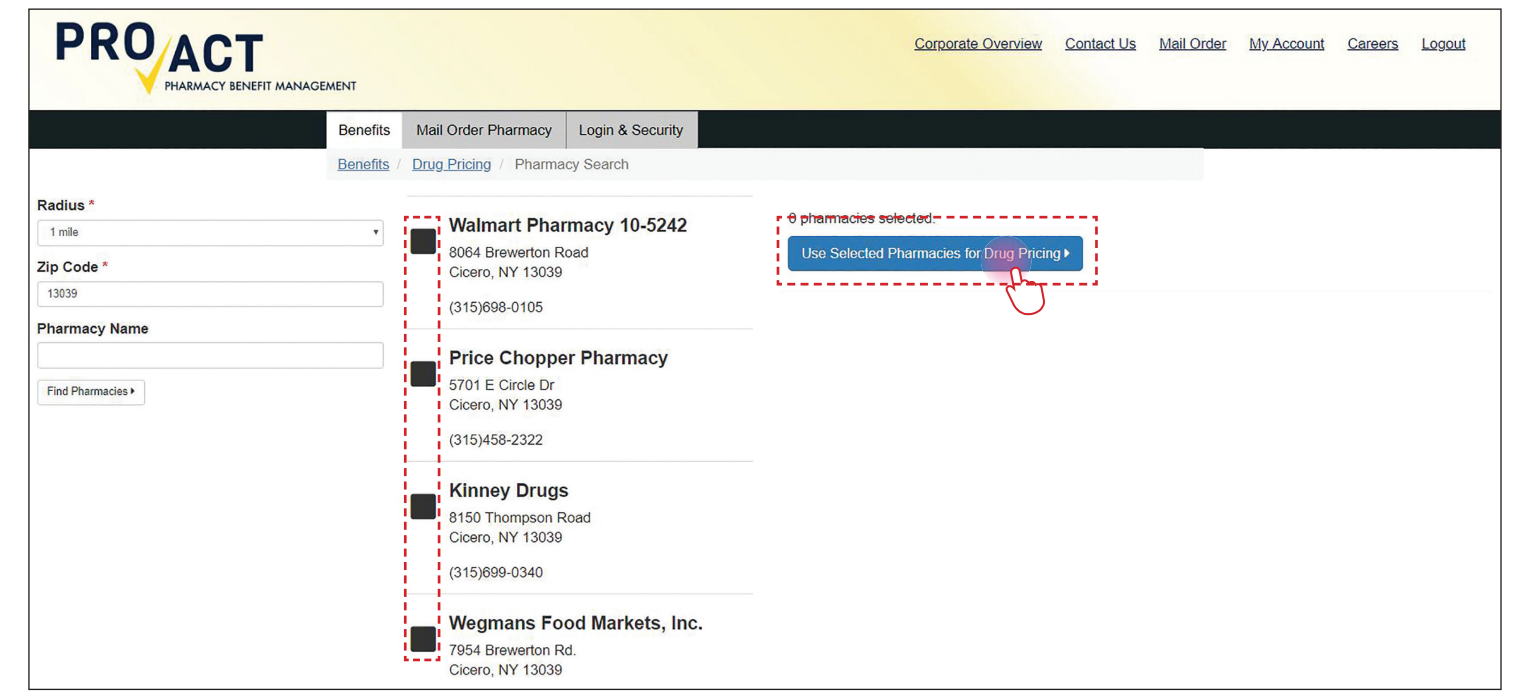

### STEP 9 | • • • • • • • • • •

The cost of your drug and dosage will be listed for each selected pharmacy under the **You Pay** column.

Note: The Member Pricing Tool defaults to 30 days supply and quantity of 30.

|                                       | GEMENT     |                        | Corporate Ove                                                           | <u>erview C</u> | ontact Us    | Mail Order M | My Account Careers Logout                   |
|---------------------------------------|------------|------------------------|-------------------------------------------------------------------------|-----------------|--------------|--------------|---------------------------------------------|
|                                       | Benefits   | Mail Order Pharmacy    | Login & Security                                                        |                 |              |              |                                             |
|                                       | Benefits / | Drug Pricing           |                                                                         |                 |              | Seller P     |                                             |
| Drug                                  |            | Results may vary by    | pharmacy used, as well as drug dispensed, including strength, quantity, | , manufactu     | rer, and day | vs supply.   |                                             |
| VALSARTAN TAB 320MG<br>Product Search |            | Drug Name              | Pharmacy                                                                | Days<br>Supply  | Qty          | You<br>Pay   | Additional Info                             |
| Pharmacy                              |            | VALSARTAN TAB<br>320MG | PROACT: Save with Mail Order 90-day refills delivered right             | 90              | 90           | N/A          | Please contact ProAct at 1-877-<br>635-9545 |
| WALMART PHARMACY 10-5242              |            |                        | to your home!                                                           |                 | Update       |              |                                             |
| PRICE CHOPPER PHARMACY                |            | VALSARTAN TAB          | WALMART PHARMACY 10-5242                                                | 30              | 30           | 5.00         |                                             |
| WEGMANS FOOD MARKETS, INC.            |            | 320MG                  |                                                                         |                 |              |              |                                             |
| RITE AID PHARMACY 10737               |            | VALSARTAN TAB          | PRICE CHOPPER PHARMACY                                                  | 30              | 30           | 5.00         |                                             |
| CVS PHARMACY #                        |            | 320MG                  |                                                                         |                 |              |              |                                             |
| RITE AID #10736                       |            | VALSARTAN TAB<br>320MG | WEGMANS FOOD MARKETS, INC.                                              | 30              | 30           | 5.00         | 1                                           |
| Find Pharmacies                       |            | VALSARTAN TAB<br>320MG | RITE AID PHARMACY 10737                                                 | 30              | 30           | 5.00         |                                             |
| Physician                             |            | VALSARTAN TAB<br>320MG | CVS PHARMACY #                                                          | 30              | 30           | 5.00         |                                             |
| Find Physician                        |            | VALSARTAN TAB<br>320MG | RITE AID #10736                                                         | 30              | 30           | 5.00         |                                             |

# PROACT PHARMACY BENEFIT MANAGEMENT

### STEP 10 | • • • • • • • • • •

To change the **Total Quantity** and **Days Supply**, simply type the desired numbers in the corresponding boxes and click the *Find Pricing* button. Pricing will be updated in the **You Pay** column.

| Benef                                               | ts Mail Order Pharmacy | / Login & Security                                             |    |        |            |                                            |
|-----------------------------------------------------|------------------------|----------------------------------------------------------------|----|--------|------------|--------------------------------------------|
| Benefi                                              | ts / Drug Pricing      |                                                                |    |        |            |                                            |
| Drug                                                | Results may vary by p  | ply.                                                           |    |        |            |                                            |
| Product Search                                      | Drug Name              | Drug Name Pharmacy                                             |    | Qty    | You<br>Pay | Additional Info                            |
| Pharmacy                                            | VALSARTAN TAB<br>320MG | PROACT. Save with Mail Order 90-day refills delivered right to | 90 | 90.0   | N/A        | Please contact ProAct at 1-877<br>635-9545 |
| WALMART PHARMACY 10-5242                            |                        | your home!                                                     |    | opuale |            |                                            |
| PRICE CHOPPER PHARMACY                              | VALSARTAN TAB          | WALMART PHARMACY 10-5242                                       |    | 90     | 13.61      |                                            |
| WEGMANS FOOD MARKETS, INC.                          | 320MG                  |                                                                |    |        |            |                                            |
| RITE AID PHARMACY 10737                             | VALSARTAN TAB          | PRICE CHOPPER PHARMACY                                         | 90 | 90     | 13.61      |                                            |
| CVS PHARMACY #                                      | VAL SADTAN TAD         | WECHANG FOOD MADKETS INC                                       | 00 | 00     | 12.61      |                                            |
| RITE AID #10736                                     | 320MG                  | WEGMANS FOOD WARKETS, INC.                                     | 90 | 90     | 13.01      |                                            |
| Find Pharmacles                                     | VALSARTAN TAB<br>320MG | RITE AID PHARMACY 10737                                        | 90 | 90     | 13.61      |                                            |
| Physician<br>JOHN MICHAELS                          | VALSARTAN TAB<br>320MG | CVS PHARMACY #                                                 | 90 | 90     | 13.61      |                                            |
| Find Physician                                      | VALSARTAN TAB<br>320MG | RITE AID #10736                                                | 90 | 90     | 13.61      |                                            |
| Total Quantity * 90 Days Supply * 90 Find Pricing * |                        |                                                                |    |        |            |                                            |

# **Questions?**

The ProAct Help Desk is available to serve you 24 hours a day, 7 days a week. Our knowledgeable customer service representatives can assist you with the Member Pricing Tool and *much more*.

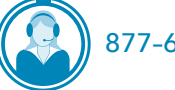